# ATM-M Series 5 DIGIT DUAL INPUT MICRO PROCESSOR MATH FUNCTION ISOLATED TRANSMITTER

# **USER'S MANUAL (V1.0)**

健昇科技股份有限公司

#### JS AUTOMATION CORP.

新北市汐止區中興路 100 號 6 樓 6F., No.100, Zhongxing Rd., Xizhi Dist., New Taipei City, Taiwan TEL: +886-2-2647-6936 FAX: +886-2-2647-6940 http://www.automation.com.tw http://www.automation.com.tw B-mail: control.cards@automation.com.tw

### Contents

| 1.  | Features                              | . 2 |
|-----|---------------------------------------|-----|
| 2.  | Specifications                        | . 2 |
| 3.  | Front panel & Key functions           | . 3 |
| 4.  | General Mode Operating Procedures     | . 4 |
| 5.  | Programming Mode Operating Procedures | . 5 |
| 6.  | Error Code of Self-Diagnosis          | . 6 |
| 7.  | Calibration Operating Procedures      | . 7 |
| 8.  | Dimensions                            | . 7 |
| 9.  | Wiring Connection                     | . 8 |
| 10. | Ordering information                  | . 8 |
|     |                                       |     |

#### 1. Features

- Versatile Input selection : 0~50mV , 0~10V , 0~300V , 0~200mA , 4~20mA
- Versatile output selection : 4~20mA , 0~20mA , 0~5V , 0~10V
- Accuracy :  $\pm 0.1\%$  F.S.
- Mathmatic function (A $\pm$ B, AXB, A/B, A&B(Hi or Lo), IAI,  $\overline{A}$ )
- General input & output selectable
- Surge test of AC 2000V/1min between input / output / power

#### 2. Specifications

- Input selection : 0~50mV , 0~10V , 0~300V , 0~200mA , 4~20mA
- Output selection : 4~20mA , 0~20mA , 0~5V , 0~10V
- Accuracy :  $\pm 0.1\%$  F.S.
- Display Screen : High brightness red LED; 10.16mm(0.4")
- Display Range : -19999~99999
- Zero Adjustment : ±9999
- Span Adjustment : ±9999
- Parameters Setting : Push buttons
- Back Up Memory : EEPROM
- Over Range Indication : doFL/ioFL or -doFL/-ioFL
- Analog Output Resolution : 15 bit
- Output Ripple :  $\leq \pm 0.1\%$  F.S.
- Output Response Time :  $<250 \text{ msec } (0 \sim 90\%)$
- Output Capability : Voltage Output: <20mA

Current Output: <10V

- Isolation : Input / Output / Power / Case
- Insulation Resistance :  $>100M\Omega$  with 500Vdc
- Surge Test : 2KVac/1min
- Input Impendence : Voltage: >2V for 20K $\Omega$ /V;  $\leq$ 2V for >200M $\Omega$

```
Current: \geq 0.2A at 100mV; < 0.2A at 1V
```

- Temperature Coefficient :100ppm/degree C (0~60 degree C )
- Operating Temperature : 0-60 degree C
- Operating Humidity : 20 to 90% RH (non-condensing)
- Storage Temperature : -10-70 degree C
- Storage Humidity : 20 to 90% RH (non-condensing)
- Power Supply : AC 110, AC 220V
- Installation : Socket / Plug-in

### 3. Front panel & Key functions

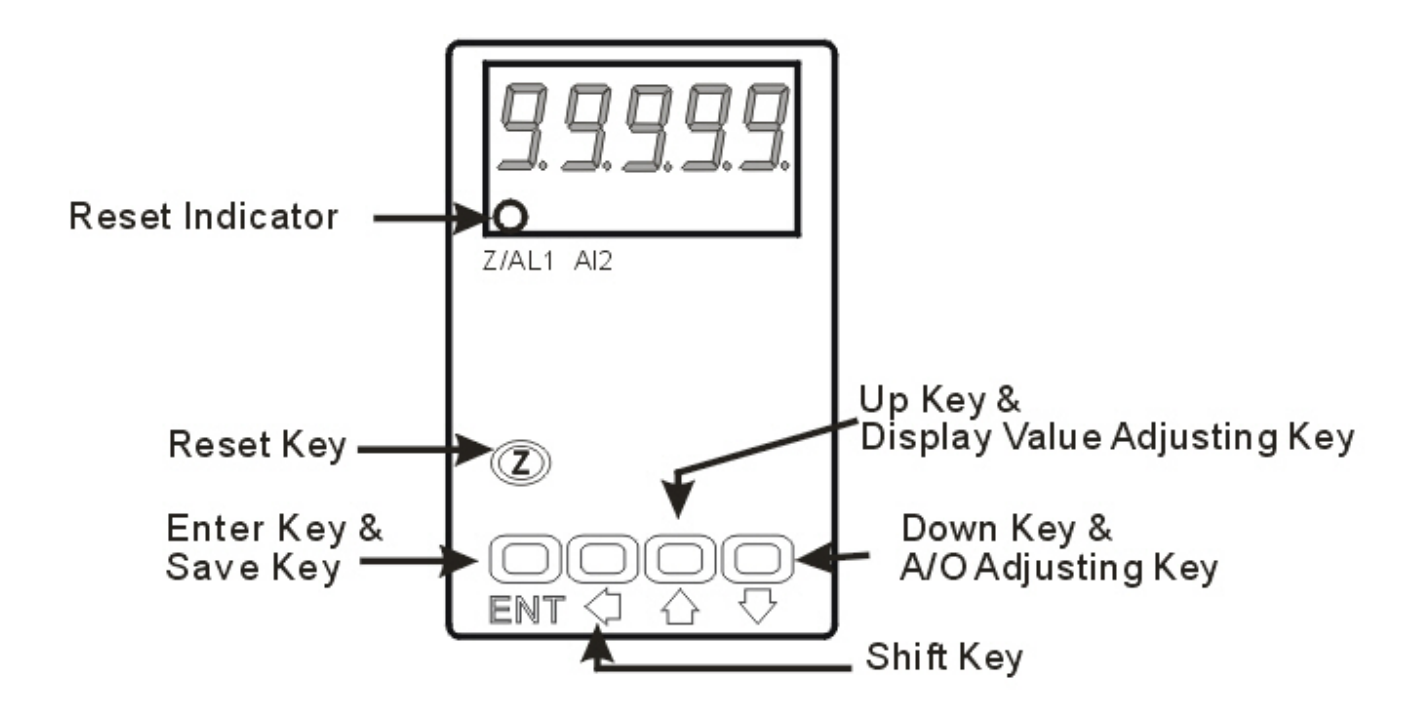

| Key Name                                                                               | Symbol     | Descriptions                                                                      |  |
|----------------------------------------------------------------------------------------|------------|-----------------------------------------------------------------------------------|--|
| Reset Key                                                                              | Z          | 1. Press this key to enable the reset function & reset indicator (Z) is light;    |  |
|                                                                                        | - <u>-</u> | press this key again to disable the reset function & reset indicator (Z) is dark. |  |
| Enter Key & ENT 1. In the measuring status, press this key can enter to parameter page |            | 1. In the measuring status, press this key can enter to parameter pages.          |  |
| Save Key                                                                               |            | 2. In the parameter setting, press this key can save the value & go to next       |  |
|                                                                                        |            | parameter.                                                                        |  |
| Shift Key 🗢 1. In the parameter setting , press this key can move the cursor           |            | 1. In the parameter setting, press this key can move the cursor left.             |  |
| Up Key &                                                                               | 仓          | 1. In the measuring status, press this key for 3 sec can enter to display         |  |
| Display Value                                                                          |            | adjustment of "ZERO" & "SPAN"                                                     |  |
| Adjusting Key                                                                          |            | 2. In the parameter setting, press this key can increase the digits.              |  |
| Down Key &                                                                             | Û          | 1. In the measuring status, press this key for 3 sec can enter to analog output   |  |
| A/O Adjusting                                                                          |            | adjustment.                                                                       |  |
| Key                                                                                    |            | 2. In the parameter setting, press this key can decrease the digits.              |  |

- 1. The following block charts are parameters codes, parameter codes & parameters will alternate flashing if the parameters can be modified.
- 2. To modify the parameters, please press ⇔ û ↓, and press ENT to save the parameters after the modification.
- 3. Please don't forget the new pass code after modification.
- 4. In any pages, pres û & ↓, or don't press any keys for 2 minutes that will back to measuring status.

# 4. General Mode Operating Procedures

| Block Charts      | Display               | Descriptions                                                                                       | Default |
|-------------------|-----------------------|----------------------------------------------------------------------------------------------------|---------|
|                   |                       | Display : "ZERO" & "SPAN" Adjustment                                                               |         |
| PowerOn           | Measuring             | Present value for measurement.                                                                     |         |
| <u>1</u>          | Status                |                                                                                                    |         |
|                   | Display               | Press $\Leftrightarrow$ to select adjusting speed rate, press $\widehat{U}$ $\bigcirc$ to          | 00000   |
|                   | (dZEro)               | modify the zero value.                                                                             |         |
| Press for 3 sec   | Adjustment            | PS: To use this function to adjust the real zero                                                   |         |
| ¦   d7Ero         | (dZEro)               | value.                                                                                             |         |
| Press ENT         | Display Span          | Press $\Leftrightarrow$ to select adjusting speed rate, press $\Upsilon \ \downarrow$ to           | 00000   |
|                   | Adjustment            | modify the span value.                                                                             |         |
| ¦   d5PAn         | (dSPAn)               | PS: To use this function to adjust the real span                                                   |         |
| Prees ENT         |                       | value.                                                                                             |         |
| L                 |                       | Analog Output: "ZERO" & "SPAN" Adjustment                                                          |         |
|                   | Measuring             | Present value for measurement.                                                                     |         |
|                   | Status                |                                                                                                    |         |
| ┍╸ 1000.0         | A/O Zero              | Press $\Leftrightarrow$ to select adjusting speed rate, press 17 $\stackrel{\circ}{\downarrow}$ to | 00000   |
| Press for 3 sec   | Adjustment            | modify the A/O zero.                                                                               |         |
| Arero             | (AZEro)               | PS: To use this function to adjust the real A/O zero.                                              |         |
|                   | A/O Span              | Press $\leftarrow$ to select adjusting speed rate, press $\top \Leftrightarrow$ to                 | UUUUU   |
| RSPRn             | Adjustment<br>(ASDAn) | modify the A/O span.<br>$\mathbf{PS}_{i}$ To use this function to adjust the real A/O span.        |         |
| Press ENT         | (ASPAII)              | PS: To use this function to adjust the feat A/O span.                                              |         |
|                   |                       |                                                                                                    |         |
|                   |                       | Display Value: Preview Input A & Input B                                                           |         |
| PowerOn           | Measuring             | Present value for measurement.                                                                     |         |
| •                 | Status                |                                                                                                    |         |
|                   | Preview Input         | press $\hat{U} \ \mathbf{D}$ to show the current input A display value                             | Input A |
|                   | A                     |                                                                                                    | Display |
| Press C for 3 sec | Display Value         |                                                                                                    | Value   |
| I RcH.            | (A CH.)               |                                                                                                    |         |
| Press ENT         | Preview Input         | press $\hat{U} \ \bar{V}$ to show the current input B display value                                | Input B |
|                   | В                     |                                                                                                    | Display |
|                   | Display Value         |                                                                                                    | Value   |
| Press ENT         | (B CH.)               |                                                                                                    |         |
|                   |                       |                                                                                                    |         |

# 5. Programming Mode Operating Procedures

| Block Charts      | Display      | Descriptions                                                                                        | Default   |
|-------------------|--------------|----------------------------------------------------------------------------------------------------|-----------|
|                   | Measuring    | Present value for measurement.                                                                      |           |
| Power ON V        | Status       |                                                                                                    |           |
|                   | Pass Code    | Press⇔ û ↓ to enter pass code.                                                                      | חחחחח     |
|                   | (P.Cod)      |                                                                                                    |           |
| PLod              |              | Pass code is correct that will enter to parameter groups.                                           |           |
|                   |              | Pass code is wrong that will back to measuring status.                                              |           |
| NO P.Code Correct | Math Type    | Pass $\hat{U} \stackrel{P}{\rightarrow}$ to select the math type of input A & input B; A            | 59cA      |
| YES               | Setting      | $(Sqr. \overline{A}),  A  (Abs.A), A+B (Add.Ab), A-B$                                               | 200       |
|                   | (tYPE)       | (Sub.Ab), AXB (MUL.Ab), A/B (div.Ab), A&BHi                                                         |           |
| + Eght            |              | (And.Hi), A&BLo (And.Lo) .                                                                          |           |
|                   | Decimal      | Pass $\hat{U} \ \mathcal{V}$ to select decimal point (0, 1, 2, 3, 4).                               | 00000     |
| dP                | Point        | EX: if the value shows "0.00" that means the decimal point                                          |           |
| -ENT              | Setting (dP) | is 2 digits.                                                                                        |           |
| RdSP!             | Input A      | Pass $\Leftrightarrow \square \clubsuit$ to modify display low scale for the input                  | Customers |
|                   | Display      | signal zero value.                                                                                  | specify   |
| <b>•</b>          | Low Scale    | EX: If the input signal is 4~20mA; 4mA is shown display                                             |           |
| Rd5PH             | (AdSPL)Set   | 0.00, this parameter must be set for 000.00.                                                        |           |
|                   | ting         |                                                                                                    | ~         |
|                   | Input A      | Pass $\Leftrightarrow$ 1 $\Downarrow$ to modify display high scale for the input                    | Customers |
| bd5Pl             | Display Hi   | signal span value.                                                                                  | specify   |
| -BIT              | Scale        | EX: If the input signal is $4 \sim 20$ mA; $20$ mA is shown display                                 |           |
|                   | Setting      | 100.00, this parameter must be set for 100.00.                                                      |           |
| 6d5PH             | (AdSPH)      | Desc (2) (2) (1) (1) (1) (1) (1) (1) (1) (1) (1) (1                                                 | Createrna |
| - BIT             | Diamlary     | Pass $\hookrightarrow \square \Leftrightarrow$ to modify display low scale for the input            | Customers |
|                   | Display      | Signal zero value. $\mathbf{E}\mathbf{V}$ . If the input signal is 4, 20m Å, 4m Å is shown display. | specify   |
| Huu               | (BdSPI)Sett  | 0.00 this parameter must be set for $0.00.00$                                                       |           |
|                   | (Dusr L)sen  | 0.00, uns parameter must be set for 000.00.                                                         |           |
|                   | Input B      | Pass 白介几 to modify display high scale for the input                                                 | Customers |
|                   | Display Hi   | signal span value                                                                                   | specify   |
|                   | Scale        | EX: If the input signal is $4 \sim 20 \text{ mA} \cdot 20 \text{ mA}$ is shown display              | speeny    |
| PoLRr             | Setting      | 100.00, this parameter must be set for 100.00.                                                      |           |
|                   | (BdSPH)      |                                                                                                    |           |
| Rela              | Display      | Pass ⇔ û ↓ to modify display average (1~99).                                                        | ΠΠΠΠΕ     |
|                   | Average      | PS: Please use this function for stable display value when                                          | 00003     |
|                   | Setting      | input signal is unstable.                                                                           |           |
|                   | (AvG)        |                                                                                                    |           |
|                   | Display      | Pass $\Leftrightarrow \hat{1} \oplus 0$ to modify display low cut to 0 (0~99).                      | ппппп     |
| Lodt              | Low Cut      |                                                                                                    | 20000     |
|                   | Setting      |                                                                                                    |           |
| LOFF              | (LCUt)       |                                                                                                    |           |
| - BNT             | A/O Polarity | Pass $\Leftrightarrow \textcircled{1} \Downarrow$ to modify output is positive pole or negative     | na        |
|                   | Setting      | pole.                                                                                               |           |
|                   | (PoLAr)      | PS : Voltage output ,NO: positive pole output (0~+10V)                                              |           |
|                   |              | YES: positive & negative pole output (-10~+10V)                                                     |           |
|                   | A/O Low      | Pass $\Leftrightarrow \hat{1} \ \bar{0} \ to$ adjust A/O low scale to correspond to the             | 00000     |
|                   | Scale        | display value.                                                                                      |           |
|                   | Setting      | EX : A/O is $0\sim10V$ , the display is 10.0 to output 0V, this                                     |           |
|                   | (AnLo)       | value must be set for 10.0.                                                                         |           |

| A/O Hi    | Pass $\Leftrightarrow \textcircled{1} \Downarrow$ to adjust A/O hi scale to correspond to the | 99999 |
|-----------|-----------------------------------------------------------------------------------------------|-------|
| Scale     | display value.                                                                                |       |
| Setting   | EX : A/O is 0~10V, the display is 90.0 to output 1 0V, this                                   |       |
| (AnHi)    | value must be set for 90.0.                                                                   |       |
| Pass Code | Pass ⇔ û ↓ to modify pass code (0~19999).                                                     | ппппп |
| Setting   | PS: Please don't forget the new pass code after                                               |       |
| (CodE)    | modification.                                                                                 |       |
| Key Lock  | Pass $\hat{U} \stackrel{1}{\rightarrow}$ to lock the keys, using key lock function only       | no    |
| Setting   | can view the parameters, but cannot modify any values.                                        |       |
| (LoCK)    | PS: no (unlock), YES ("ENT" unlock, others lock).                                             |       |

# 6. Error Code of Self-Diagnosis

| Input signal is over 120% of input range.                                       |  |
|---------------------------------------------------------------------------------|--|
|                                                                                 |  |
| <b>-, oFL</b> Input signal is under -20% of input range.                        |  |
| <b>RoFL</b> Input signal A is over display range (19999).                       |  |
| <b>-RoFL</b> Input signal A is under display range (-19999).                    |  |
| <b>RdEr</b> Input signal is over 180% of input range or meter error.            |  |
| <b>Math</b> operating result is over display range (19999).                     |  |
| <b>•doFL</b> Math operating result is under display range (-19999).             |  |
| <b>boFL</b> Input signal B is over display range (19999).                       |  |
| <b>-boFL</b> Input signal B is under display range (-19999).                    |  |
| <b>EEPROM</b> reading/writing suffers the interference (about 1 million times). |  |

\*Please check the wiring connection is correct first, if the problem still exist, please return the meter to the factory.

# 7. <u>Calibration Operating Procedures</u>

|    |         |                                | Display              | Descriptions                                                         | Default |
|----|---------|--------------------------------|----------------------|----------------------------------------------------------------------|---------|
| _  | -       | חחחחו                          | Measuring Status     | Present value for measurement                                        |         |
| ļ, | Tess E  | NT & Classification of the sec |                      | Press ENT & $\Leftrightarrow$ together for 3 sec will enter to       |         |
|    | [       | · · · ·                        |                      | calibration operating procedures.                                    |         |
|    | ļ       | inLoi                          | Input Low Scale 1    | 1. Input standard low scale signal to input 1.                       |         |
|    | Press   |                                | Calibration (inLo1)  | 2. Press ⇔ û ↓ to calibrate input low scale.                         |         |
|    |         | 1 nHi I                        | Input Hi Scale 1     | 1. Input standard hi scale signal to input 1.                        |         |
|    | Prese   | ENT                            | Calibration (inHi 1) | 2. Press ⇔ û ↓ to calibrate input hi scale                           |         |
|    | [       |                                | Input Low Scale 2    | 1.Input standard low scale signal to input 2.                        |         |
|    | Break   |                                | Calibration (inLo2)  | 2.Press ⇔ û ↓ to calibrate input low scale.                          |         |
|    | L1666   |                                | Input Hi Scale 2     | 1.Input standard hi scale signal to input 2.                         |         |
|    |         |                                | Calibration (inHi 2) | 2.Press ⇔ û ↓ to calibrate input hi scale                            |         |
|    | Press   |                                | System Setting       | 1. Finish calibration operating procedures will enter                |         |
|    |         | 545                            | Page (SYS)           | to system setting group.                                             |         |
|    | Press 4 | A together for 3 sec           |                      | 2. Press $\hat{U}$ & $\bar{V}$ together to back to measuring status. |         |
| L  |         |                                |                      |                                                                      |         |

Warning: Calibration of this meter requires a standard signal with 0.01% accuracy or better and an external meter with 0.005% accuracy or better.

### 8. Dimensions

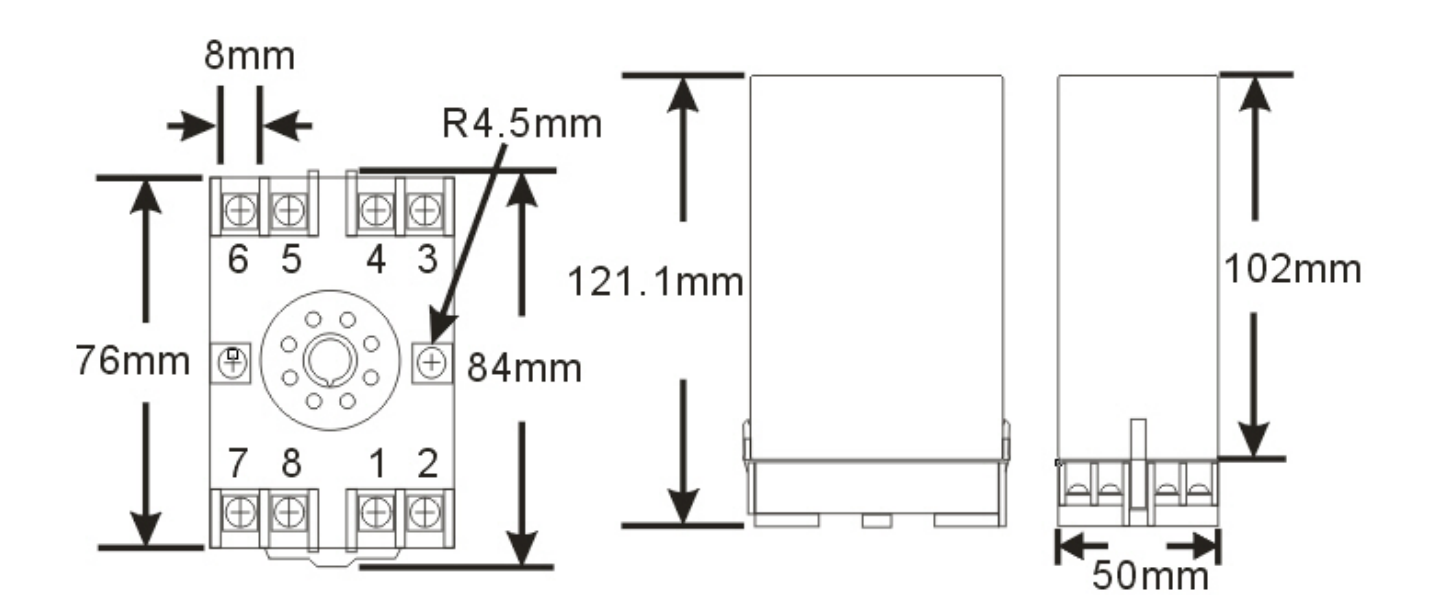

## 9. Wiring Connection

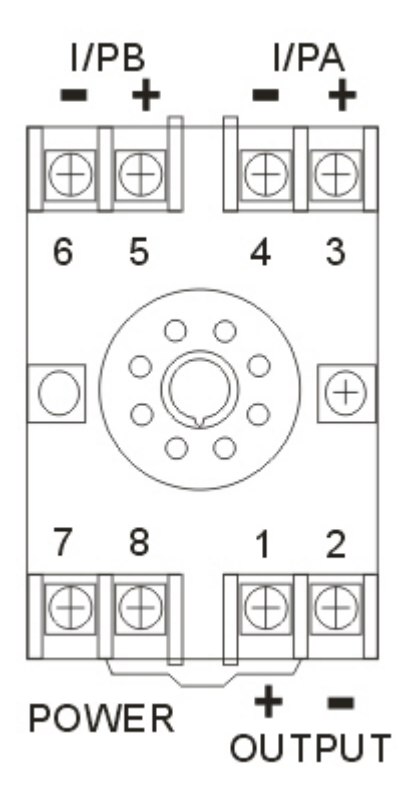

### 10. Ordering information

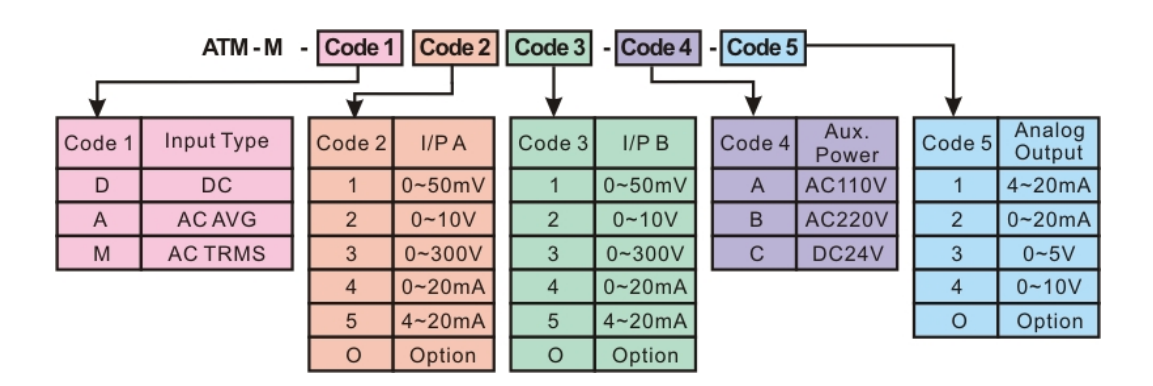